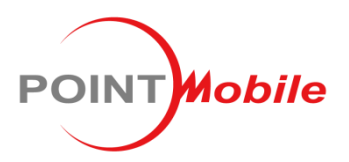

#### POINT MOBILE CO., LTD.

B-9F, Kabul Great Valley, 60-5 Gasan-dong Geumcheon-gu, Seoul, Korea 153-709 www.pointmobile.co.kr

| Model : | Phase : | Originator : | Dept. | Date :       |
|---------|---------|--------------|-------|--------------|
| -       | -       | SW Team      | SW    | May 26, 2015 |

# SystemSettingClone Instruction

## **Revision History**

| Version | Date         | Change Description | Remark |
|---------|--------------|--------------------|--------|
| 1.0     | Sep 19, 2014 | Initial Draft      |        |
|         |              |                    |        |
|         |              |                    |        |
|         |              |                    |        |
|         |              |                    |        |
|         |              |                    |        |
|         |              |                    |        |

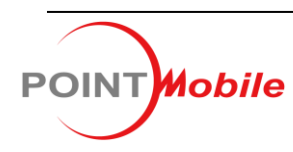

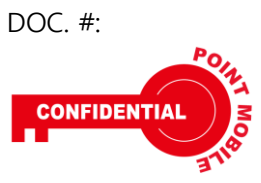

#### 1. Preparation

- 1.1. Format the micro SD card.
- 1.2. Copy PM\_SystemSettingClone(v2.x.x).cab, SystemSettingClone.Ink files to \AutoInstall\Cabfile directory of the SD card. (Please make \AutoInstall\Cabfile folder in SD root)

#### 2. Export

- 2.1. Insert SD card(performed step 1) to terminal.
- 2.2. If you possible, please connect AC adapter, then press and hold Power button for 3 seconds for Reset.

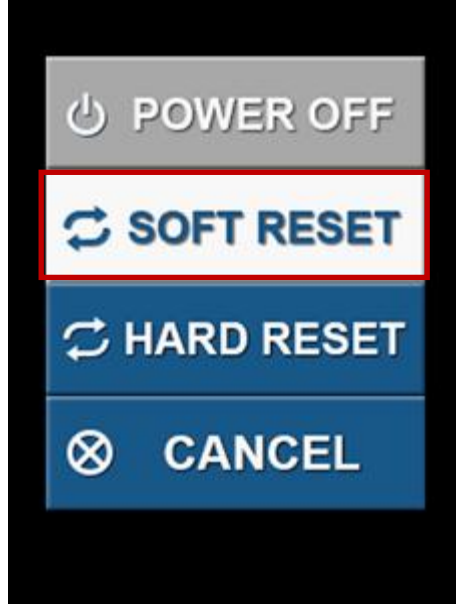

- 2.3. Tap 'SOFT RESET' button.
- 2.4. After reboot, PM\_SystemSettingClone(v2.x.x).cab will be Installed automatically and the device will be reboot automatically once again.
- 2.5. Then the SystemSettingClone tool will be run automatically. Tap 'Export' button.

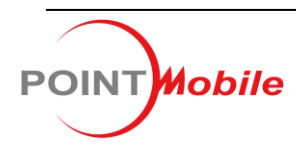

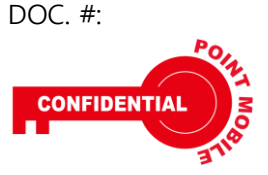

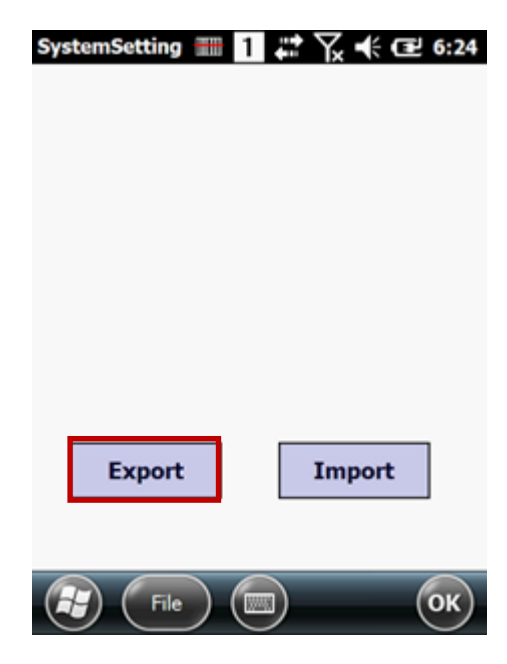

- 2.6. The device will be export and save to SD card, then reboot automatically.
- 2.7. Finally, for backup/restore the Wi-Fi settings, the SystemSettingClone is automatically run and terminated after reboot.

### 3. Import

- 3.1. Note: Import step must use same P/N terminal in Step 2 used.
- 3.2. Insert SD(performed step 2) card to terminal.
- 3.3. If you possible, please connect AC adapter, then press and hold Power button for 3 seconds for Reset.

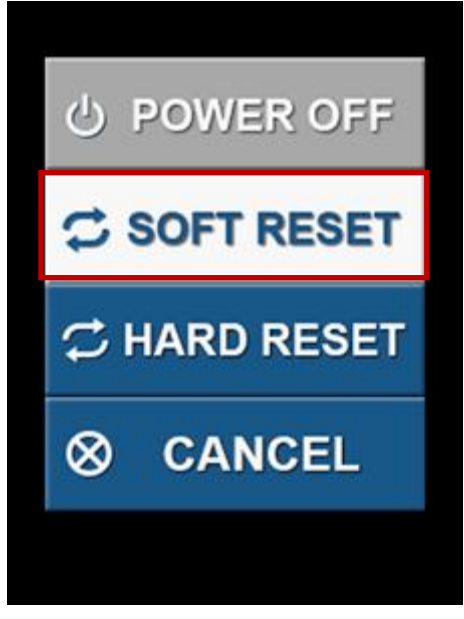

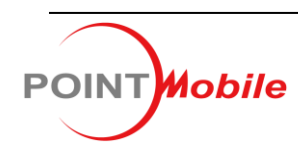

4

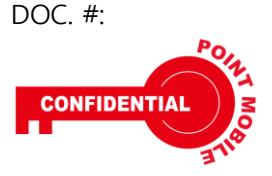

- 3.4. Tap 'SOFT RESET' button.
- 3.5. After reboot, PM\_SystemSettingClone(v2.x.x).cab will be Installed automatically and the device will be reboot automatically once again.
- 3.6. The device will be import data from SD card, then reboot automatically.
- 3.7. Finally, for backup/restore the Wi-Fi settings, the SystemSettingClone is automatically run and terminated after reboot.

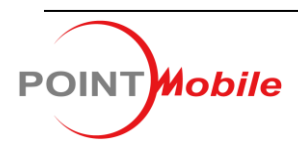

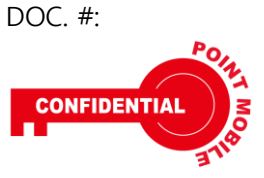